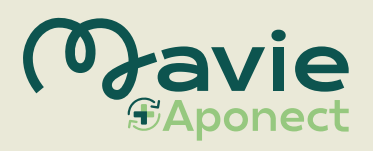

## Medikamente per App vorbestellen

| OGK                                                    |                                                                                                    |                                |                                                 |                           |
|--------------------------------------------------------|----------------------------------------------------------------------------------------------------|--------------------------------|-------------------------------------------------|---------------------------|
| Patient/in                                             |                                                                                                    |                                |                                                 |                           |
| SVNR: 4567                                             | 891012                                                                                                    |                                |                                                 | 21-2-21C                  |
| Max Musterr                                            | nann                                                                                                    |                                |                                                 | 121-244-0                 |
| Teststr. 123/                                          | 12                                                                                                    | REZ                            | -ID: YSA3                                       | 3 KU72 2533               |
| 1234 Wien                                              | eN                                                                                                    | AED-ID                         | : MMMM                                          | MM77 7777                 |
| Rezeptgebührenbefreiung: Ja                            |                                                                                                    | Ausgestellt am:<br>Gültig bis: |                                                 | 30.04.2021<br>31.05.2021  |
| Versicherte/r                                          |                                                                                                    |                                |                                                 |                           |
| versicherte                                            | n                                                                                                    | Guiné                          | i uis.                                          | 01.00.1011                |
| Versicherte<br>SVNR: 1234                              | 567878                                                                                                    | Guing                          | 1015.                                           | 01.00.2021                |
| Versicherte<br>SVNR: 1234<br>Mag. Maria I              | r<br>567878<br>Mustermann                                                                                                    | Guiné                          | uis.                                            | 51.05.1011                |
| Versicherte<br>SVNR: 1234<br>Mag. Maria I              | rr<br>567878<br>Mustermann<br>Anlarg der Rezeptu                                                                                                    | , <u> </u>                     | 1015.                                           | 51.05.1011                |
| Versicherte<br>SVNR: 1234<br>Mag. Maria I<br>Anmerkung | W 567878<br>Mustermann<br>Bezeichnung Anlang der Rezeptu                                                                                                    | оциц<br>,<br>ОР                | Pkg. Größe                                      | Sig                       |
| Versicherte<br>SVNR: 1234<br>Mag. Maria I<br>Anmerkung | fr<br>567878<br>Mustermann<br>Anlang der Rezeptu<br>Bezeichnung<br>Medormin "Bluetish" 1000 mg Filmtabl.                                                                                                    | OP 2                           | Pkg. Größe<br>60 St                             | Sig<br>1-0-1-0            |
| Versicherte<br>SVNR: 1234<br>Mag. Maria I<br>Anmerkung | W 557878<br>Mustermann Anlarg der Rezepen<br>Bezeichnung Meetomin "Biueftah" 1000 mg Filmtabl.<br>Candesartan "Actavis" 8 mg Tabl.                                                                                                    | 0P<br>2<br>2                   | Pkg. Größe<br>60 St<br>30 St                    | Sig<br>1-0-1-0<br>1-0-0   |
| Versicherte<br>SVNR: 1234<br>Mag. Maria I<br>Anmerkung | Mostra Statemann<br>Mustermann<br>Anlarg der Rezugen<br>Medformin "Bluetish" 1000 mg Filmtabl.<br>Candesartan "Actavis" 8 mg Tabl.<br>Bahream Hermal plus Polisocanol<br>Badezusata                                                         | OP<br>2<br>2<br>1              | Pkg. Größe<br>60 St<br>30 St<br>100 ml          | Sig<br>1-0-1-0<br>1-0-0-0 |
| Versicherte<br>SVNR: 1234<br>Mag. Maria I<br>Anmerkung | N 557878<br>Austermann<br>Bezeichnung<br>Metformin "Bluefish" 1000 mg Filmlasi.<br>Candesartan "Actavit" 8 mg Tabl.<br>Balneam Hermal plus Polidocanol<br>Badezusatz<br>Paracetamol "Accord" 500 mg Tabl.<br>bei Bedarb Star 3 x 11 biglich | OP<br>2<br>2<br>1<br>12        | Pkg. Größe<br>60 St<br>30 St<br>100 ml<br>10 St | Sig<br>1-0-1-0<br>1-0-0-0 |

### **Rezept auf Papier**

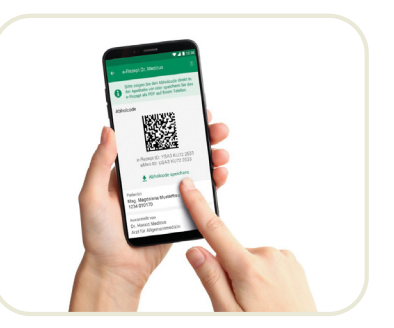

Rezept auf e-card

## Medikament vom Arzt verschreiben lassen

Erhalten Sie ein **Rezept** wie gewohnt in **Papierform**. Auch im Fall eines **e**-**Rezepts** können Sie beim Arzt jederzeit um einen **Ausdruck** bitten. Erhalten Sie ein **e-Rezept ohne Ausdruck** "auf der e-card", können Sie dieses mit den **Digitalservices Ihrer Sozialversicherung** aufrufen. *Mehr auf der Rückseite!* 

### Rezept mit Mavie Aponect App an Apotheke senden

Lösen Sie Ihr Rezept unter "Shop" im Menü der App ein.

Für ein ausgedrucktes Rezept können Sie direkt in der Mavie Aponect App **ein Foto machen oder i**m Fall eines e-Rezepts **den QR-Code scannen.**  Verwenden Sie einfach den Screenshot oder den **QR-Code aus dem Di**gitalservice Ihrer Sozialversicherung, um das Rezept in der Mavie Aponect App hochzuladen.

# **E-Mail und App-Benachrichtung** sobald Ihre Bestellung in der Apotheke abholbereit ist

Noch Fragen? Genaue Informationen zur Nutzung finden Sie unter www.aponect.mavie.care/anleitung

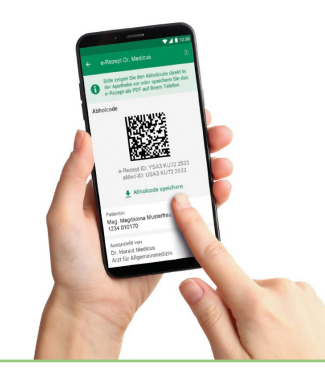

## e-Rezepte über die Digitalservices Ihrer Sozialversicherung aufrufen

#### **Digitalservices Ihrer Sozialversicherung**

Die Digitalservices Ihrer Sozialversicherung ermöglichen den Zugriff auf Ihre Gesundheitsdaten sowie e-Rezepte. Sie finden diese unter einer der folgenden Internetadressen:

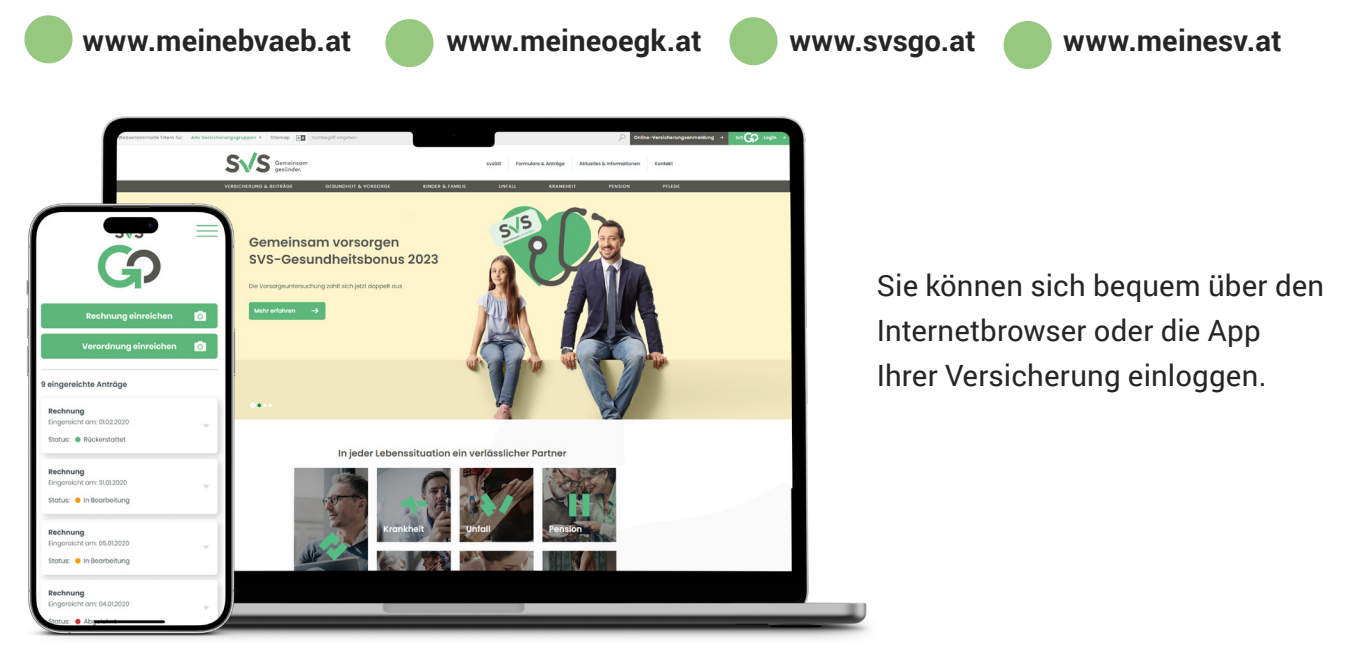

### Login in Digitalservices mit Handy-Signatur oder ID Austria

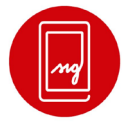

HANDY-SIGNATUR Der digitale Ausweis

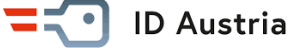

Sie haben weder eine Handy-Signatur noch ID Austria? Genaue Informationen zur Beantragung und Nutzung der ID Austria finden Sie unter www.oesterreich.gv.at/id-austria.html

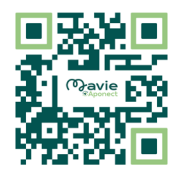

Genaue Informationen zum e-Rezept finden Sie unter **www.chipkarte.at** oder erhalten Sie über die e-card Serviceline **050 124 3311**